## 《個人申請の予約を入れた方の予約取消方法》

予約が残っている場合は、弊社で次の予約が取れないため、予約の取り消しを行っておいてください

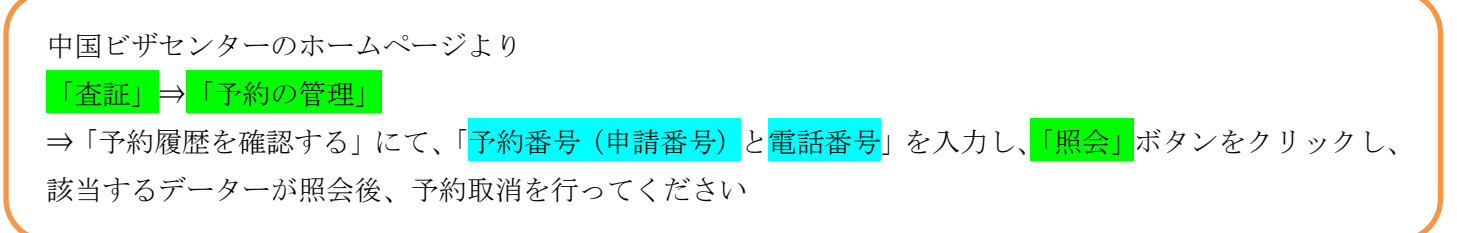

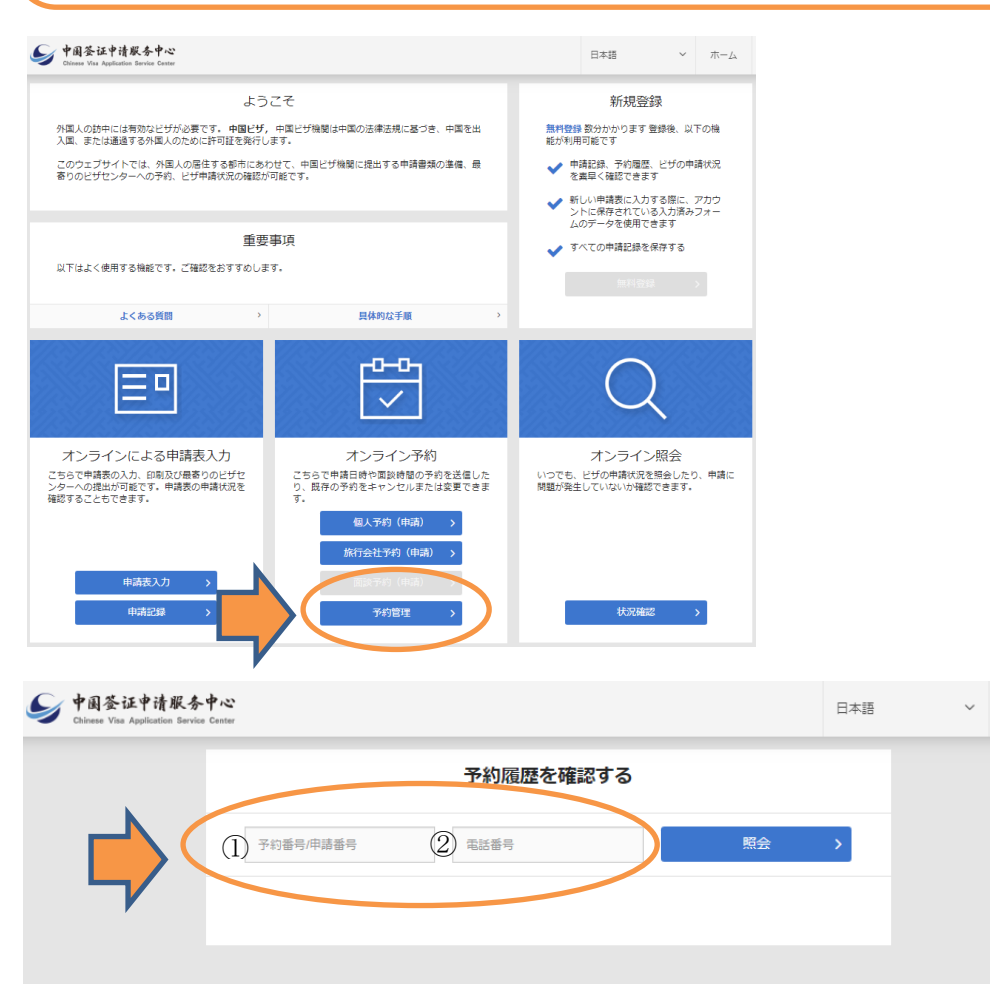

①予約番号の部分は、予約番号もしくは申請用紙にある右上の番号を入力してください②電話番号は、予約登録時の電話番号をご記入ください

申請用紙を紛失された方は、予約時に登録したメールに予約情報が送られていますので、メールをご確認ください

注意:

中国ビザセンターのシステムの申請用紙と予約は、パスポート番号で管理をしているため、予約後に、新たな 申請用紙を作成した場合、古い申請用紙で予約した方を取消さないと、新しい申請用紙での新たな予約ができな いのでご注意ください。

また、<mark>予約の取り消しをせずに、予約日を経過した場合(当日を含む)は、システム上約1週間(5営業日)</mark> 経過しないと次の予約が取れなくなります。

また、予約後にデーターを修正した場合も同様に、前の予約を取り消し、新たに予約を取り直す必要がありま す。